# Medical Oncology Management (Commercial members)

#### **Provider Orientation Session for Cigna**

March 2022

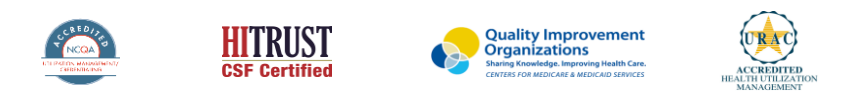

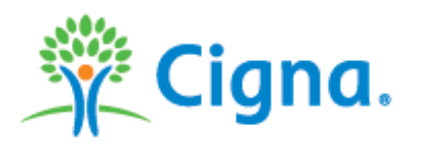

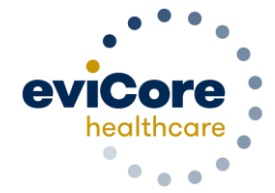

©2022 eviCore healthcare. All Rights Reserved. This presentation contains CONFIDENTIAL and PROPRIETARY information.

#### **Medical Oncology – Our Experience**

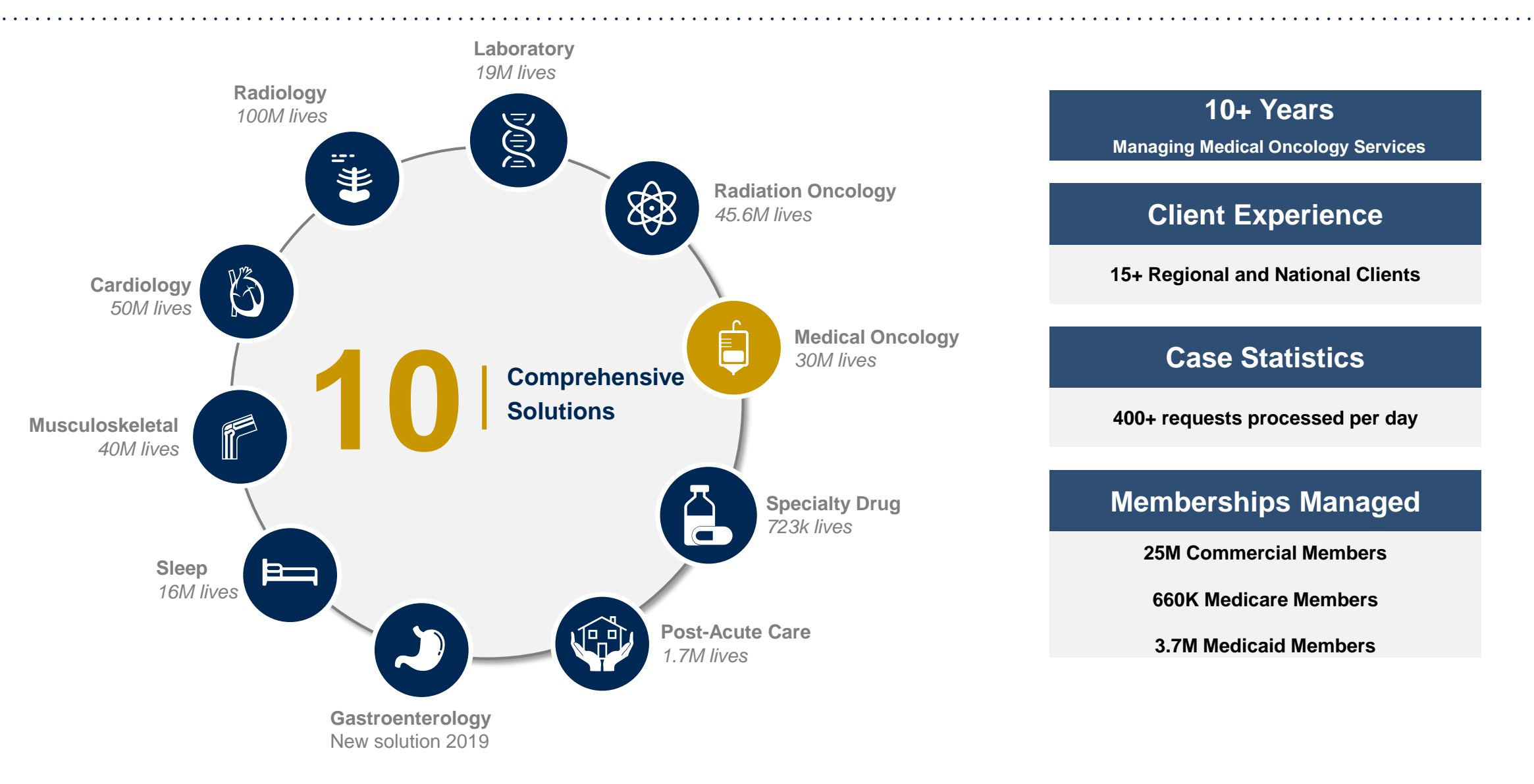

### Clinical Staffing – Multispecialty Expertise

## Dedicated nursing and physician specialty teams for a wide range of solutions

- Anesthesiology
- Cardiology
- Ohiropractic
- Emergency Medicine
- Family Medicine
  - Family Medicine/OMT
  - Public Health & General Preventative Medicine
- Gastroenterology
- Internal Medicine
  - Cardiovascular Disease
  - Critical Care Medicine
  - Endocrinology, Diabetes
     & Metabolism
  - Geriatric Medicine
  - Hematology
  - Hospice & Palliative Medicine
  - Medical Oncology
  - Pulmonary Disease
  - Rheumatology
  - Sleep Medicine
  - Sports Medicine

- Medical Genetics
- Nuclear Medicine
- OB/GYN
  - Maternal-Fetal Medicine
- Oncology/Hematology
- Orthopedic Surgery
- Otolaryngology
  - Pain Mgmt./Interventional Pain
- Pathology
  - Clinical Pathology
  - Pediatric
    - Pediatric Cardiology
    - Pediatric Hematology-Oncology
  - Physical Medicine & Rehabilitation Pain Medicine
  - Physical Therapy
  - Radiation Oncology Radiology
  - Diagnostic Radiology
    - Neuroradiology
    - Radiation Oncology
    - Vascular & Interventional Radiology

- Sleep Medicine
- Sports Medicine
- Surgery
  - Cardiac
  - General
  - Neurological

400+

medical

directors

Covering

51

specialties

- Spine
- Thoracic
- Vascular
- O Urology

3

1k+

nurses

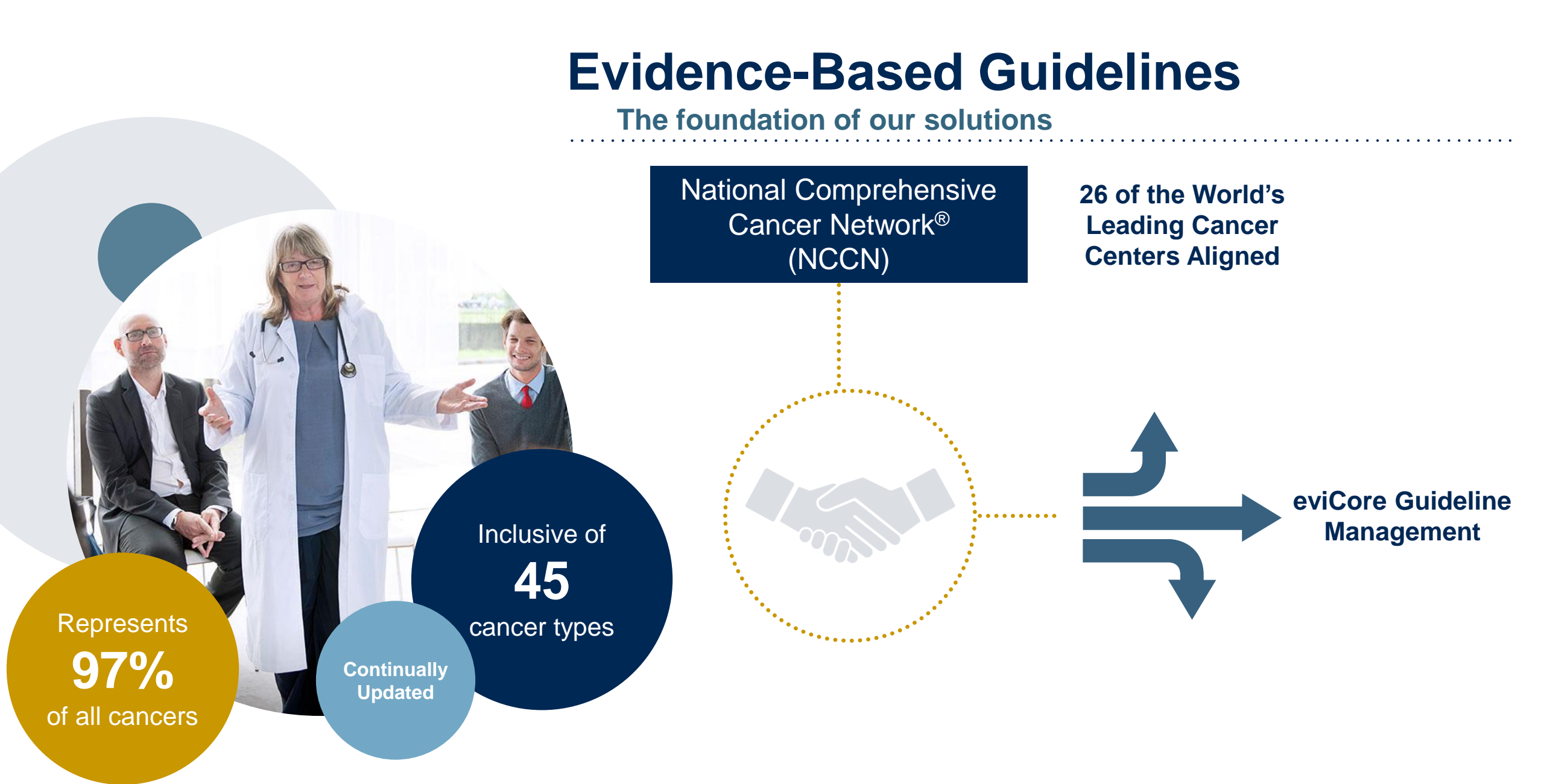

### **Cigna Prior Authorization Services**

eviCore healthcare (eviCore) manages prior authorization requests for Medical Oncology services for Cigna administered benefits when:

| Applicable plan type or lines of business <del>Membership</del> :                                                                                                    | Prior authorization applies to the following services:                                                                                       | Prior authorization does NOT apply to services performed in:                                                                              |
|----------------------------------------------------------------------------------------------------|----------------------------------------------------------------------------------------------------|----------------------------------------------------------------------------------------------------|
| <ul> <li>All core PHS+, Health Matters Care<br/>Management (HMCM) Basic Standard,<br/>Preferred and Complete medical models</li> <li>Individual and Family Plans</li> <li>Payer Solutions (medical only when<br/>client has medical oncology outpatient<br/>category)</li> <li>Cigna Global Health Benefits medical<br/>only</li> </ul> | <ul> <li>Outpatient Medical Oncology</li> <li>Non-emergent treatment</li> <li>Primary/ Supportive agents</li> <li>Clinical Trials</li> </ul> | <ul> <li>Emergency Rooms</li> <li>23 hour Observation Services</li> <li>Inpatient Stays</li> <li>Patients active in transplant</li> </ul> |

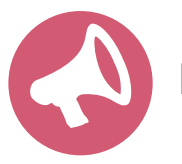

Providers should verify member eligibility and benefits on the secured provider log-in section at: Cigna for HCP

### How to Determine Benefits and Eligibility

| Resource                                      | Contact                                                                                                    |
|-----------------------------------------------|----------------------------------------------------------------------------------------------------|
| Cigna Customer Service                        | 800.88Cigna (882.4462)                                                                                                    |
| Cigna for Health Care<br>Professional website | CignaforHCP.com > Patients (login required)<br>or<br>CignaforHCP.com > Precertification Process                                   |
| eviCore provider portal                       | eviCore.com > Eligibility Lookup (login required)<br>Note: If you are not a registered user, go to eviCore.com ><br>Register Now. |
| eviCore Intake Team                           | 866.668.9250 (7:00 a.m. to 7:00 p.m. ET)                                                                                          |

You may also verify benefits and eligibility for patients who have Individual and Family Plans by viewing their ID card, which will indicate "Connect" in the upper right-hand corner.

# An Eligibility Lookup in the eviCore portal will confirm if authorization is needed for gastroenterology procedures

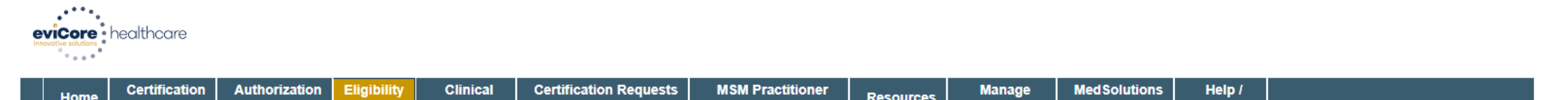

|   | ноте       | Summary            | Lookup | Lookup | Certification | In Progress | Perf. Summary Portal | Resources | Your Account | Portal | Contact Us |         |
|---|------------|--------------------|--------|--------|---------------|-------------|----------------------|-----------|--------------|--------|------------|---------|
|   |            |                    |        |        |               |             |                      |           |              |        |            |         |
| T | hursday, A | pril 15, 2021 11:5 | 53 AM  |        |               |             |                      |           |              |        |            | Log Off |

#### **Eligibility Lookup**

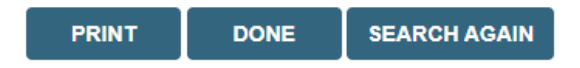

Click here for help

© CareCore National, LLC. 2021 All rights reserved. <u>Privacy Policy</u> | <u>Terms of Use</u> | <u>Contact Us</u>

### **Medical Oncology Solution**

## The following types of drugs are included if being used to treat cancer, and if billed under the Medical or Pharmacy Benefit

- Infused, oral, and self-administered drugs in the primary treatment of cancer administered in the office or outpatient setting consistent with NCCN guidelines
- Select supportive agents included with the approved treatment regimen of cancer-related symptoms
- Companion diagnostics / precision medicine

#### **Important Details**

- There are <u>no</u> partial approvals.
- Supportive drugs will be issued as a separate authorization.
- If the member does not have pharmacy coverage through Cigna, the system will notify the user that the pharmacy request will need to be submitted by that customer's PBM.
- Please call 866-668-9250 for any treatment changes. Modifications to an authorized drug treatment regimen will require a new authorization through eviCore for coverage from the date of the change.

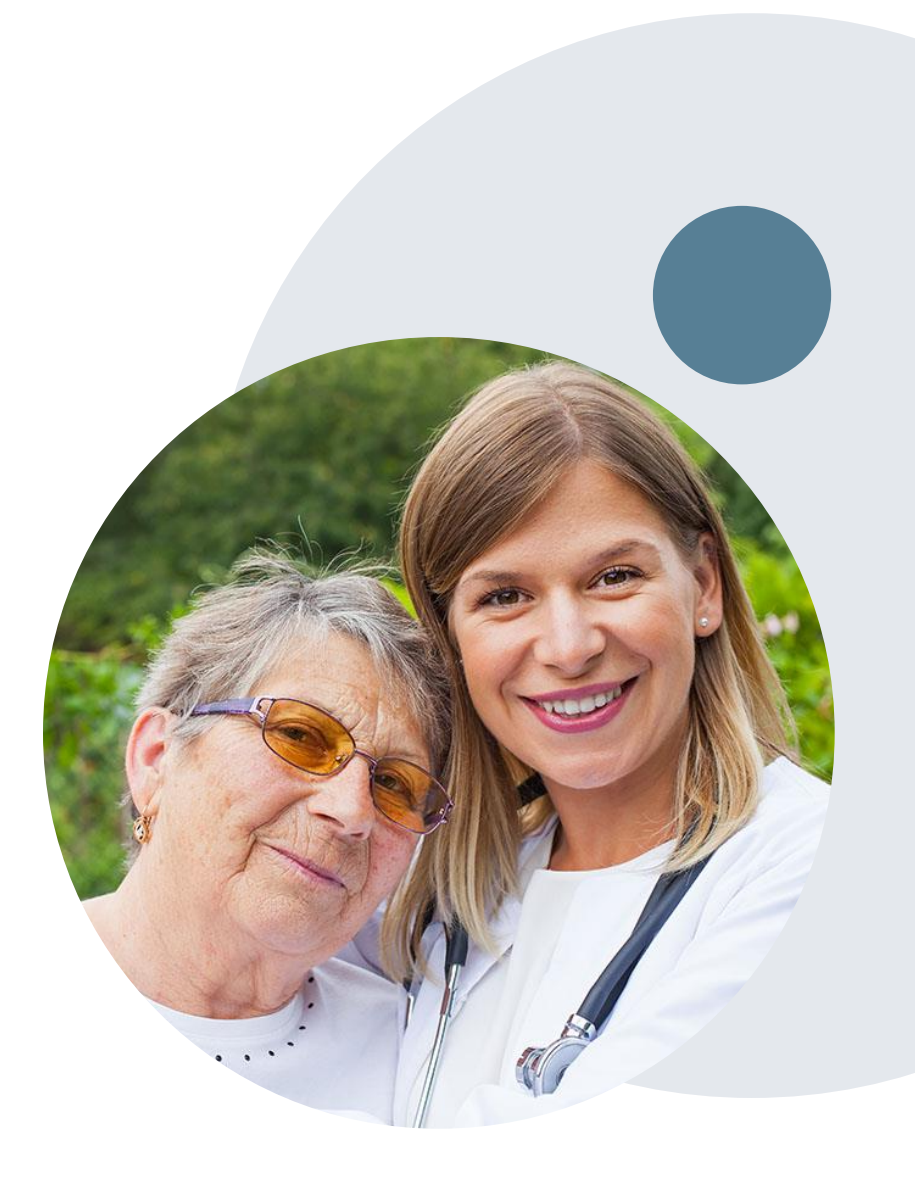

### **Prior Authorization Process**

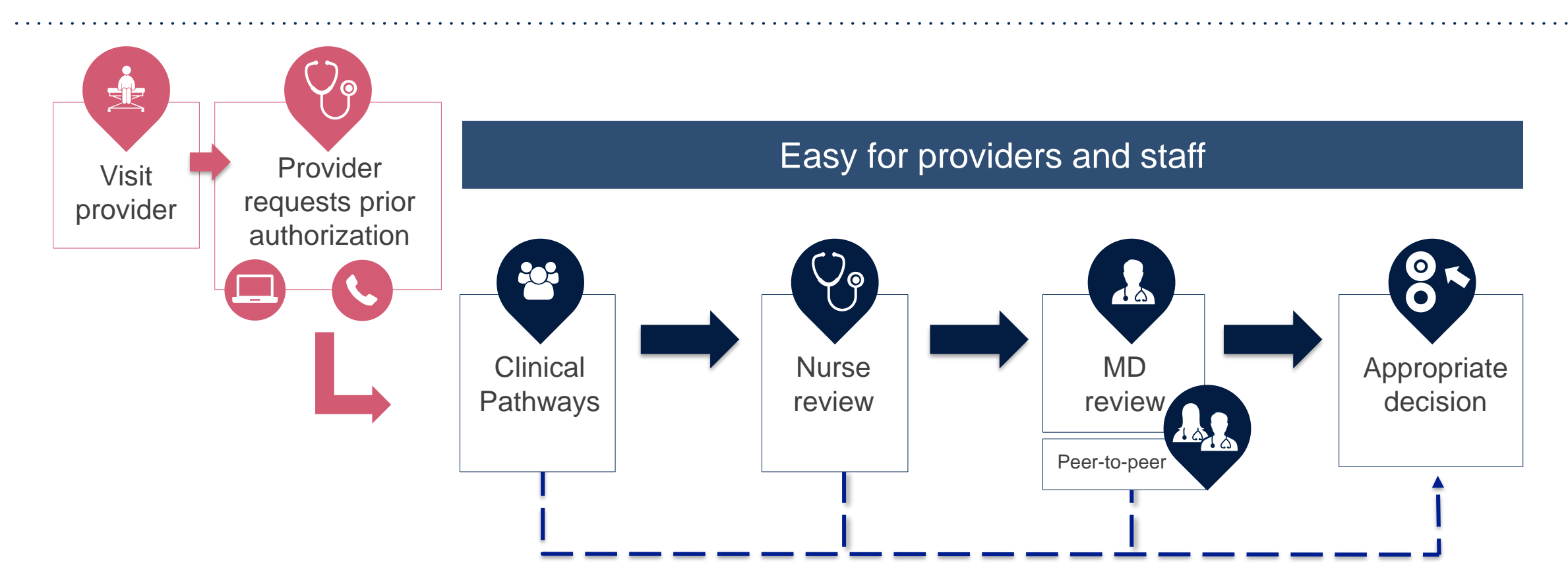

By submitting prior authorization requests through eviCore's portal, providers have the potential to receive immediate authorization when meeting criteria consistent with NCCN guidelines and Cigna's coverage criteria. Please ensure all necessary clinical information has been provided when answering the clinical pathway (clinical collection process) questions.

# **Submitting Requests**

©eviCore healthcare. All Rights Reserved. This presentation contains CONFIDENTIAL and PROPRIETARY information.

### **Nonclinical Information Needed**

# The following information <u>must</u> be provided to initiate the prior authorization request:

#### **Member Information**

- First and last name
- Date of birth
- Member ID
- Telephone number (if applicable)

#### **Ordering Provider Information**

- First and last name
- Practice address
- National Provider Identifier (NPI)
- Taxpayer Identification Number (TIN)
- Telephone and fax numbers

#### **Rendering Facility Information**

- Facility name
- Street address (e.g., 111 Tennessee Rd., Franklin, TN 37067)
- NPI
- TIN
- Telephone and fax numbers

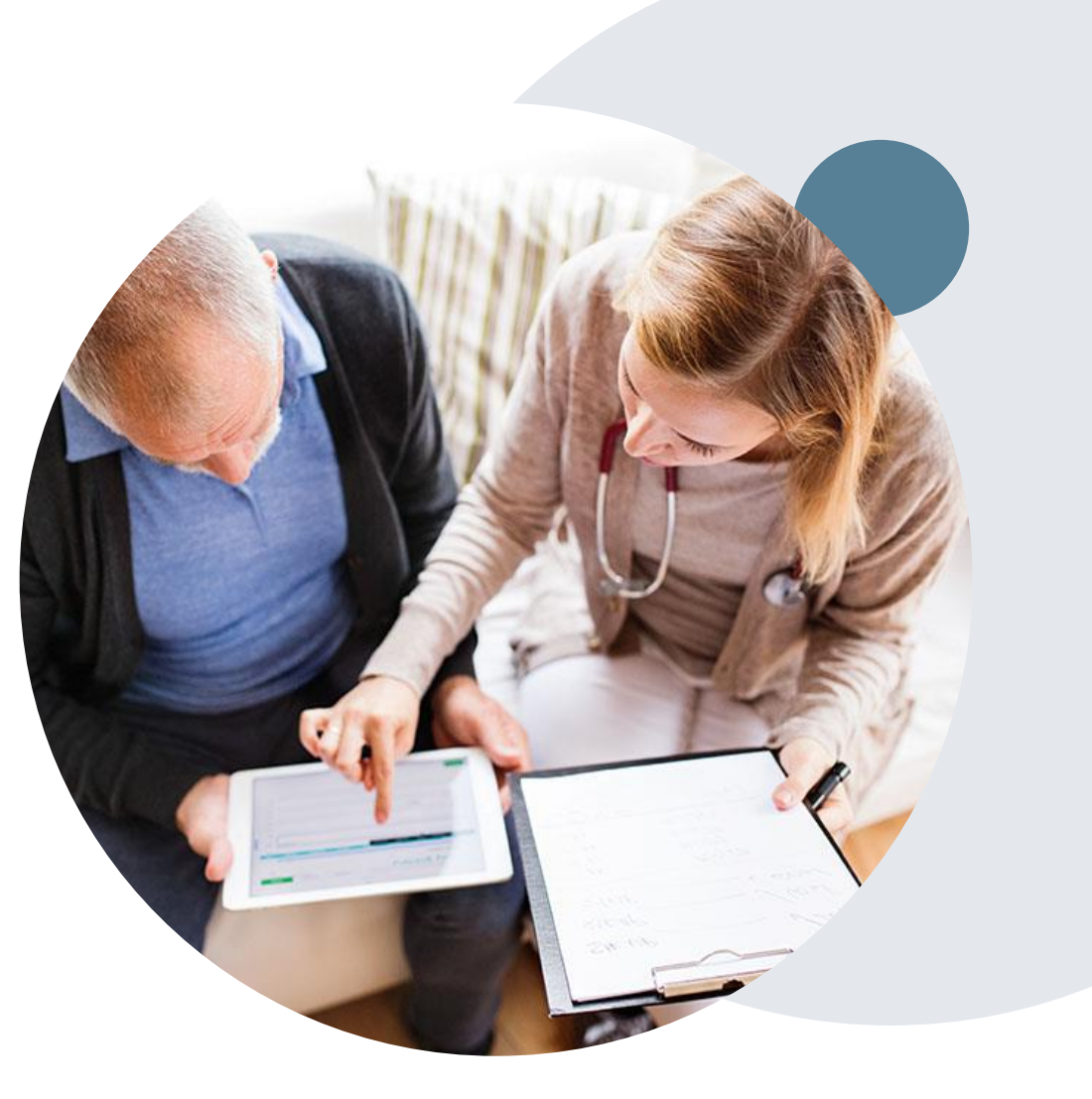

### **Clinical Information Needed**

# If clinical information is needed, please be able to supply the following information:

- Patient's clinical presentation.
- Diagnosis Codes.
- Type and duration of treatments performed to date for the diagnosis
- Disease-Specific Clinical Information:
  - Diagnosis at onset
  - ✓ Stage of disease
  - Clinical presentation
  - Histopathology
  - ✓ Comorbidities
  - Patient risk factors
  - ✓ Performance status
  - ✓ Genetic alterations
  - ✓ Line of treatment

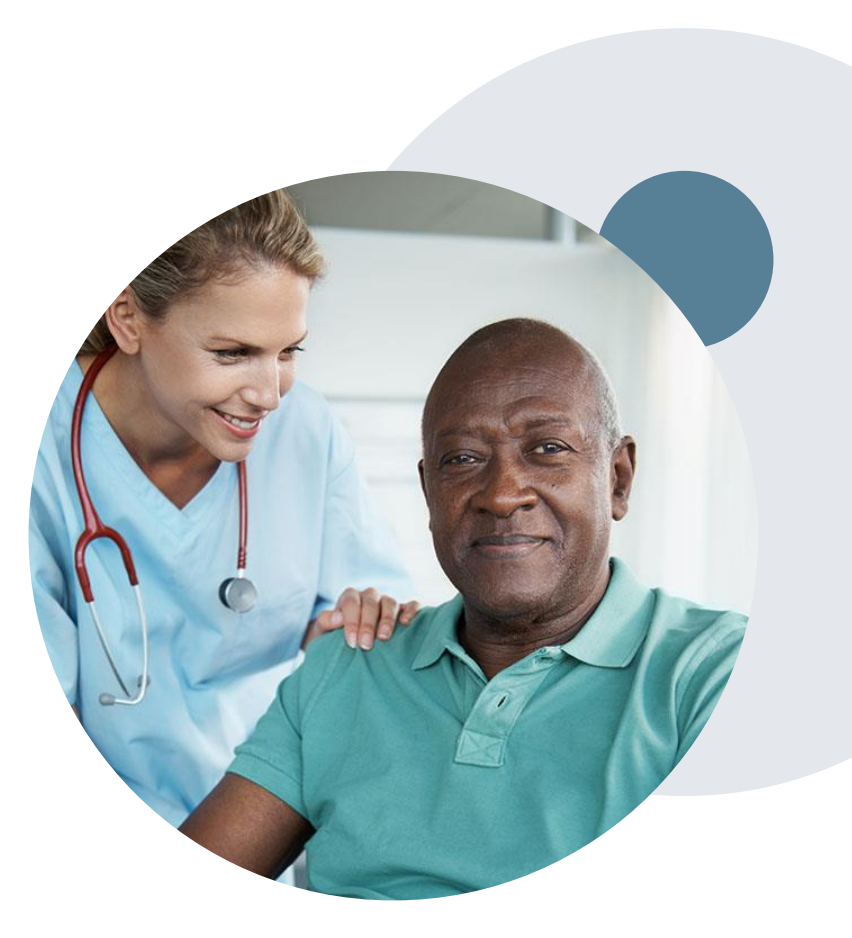

### Medical Oncology Solution Defines a Complete Episode of Care

#### eviCore Medical Oncology Guideline Management

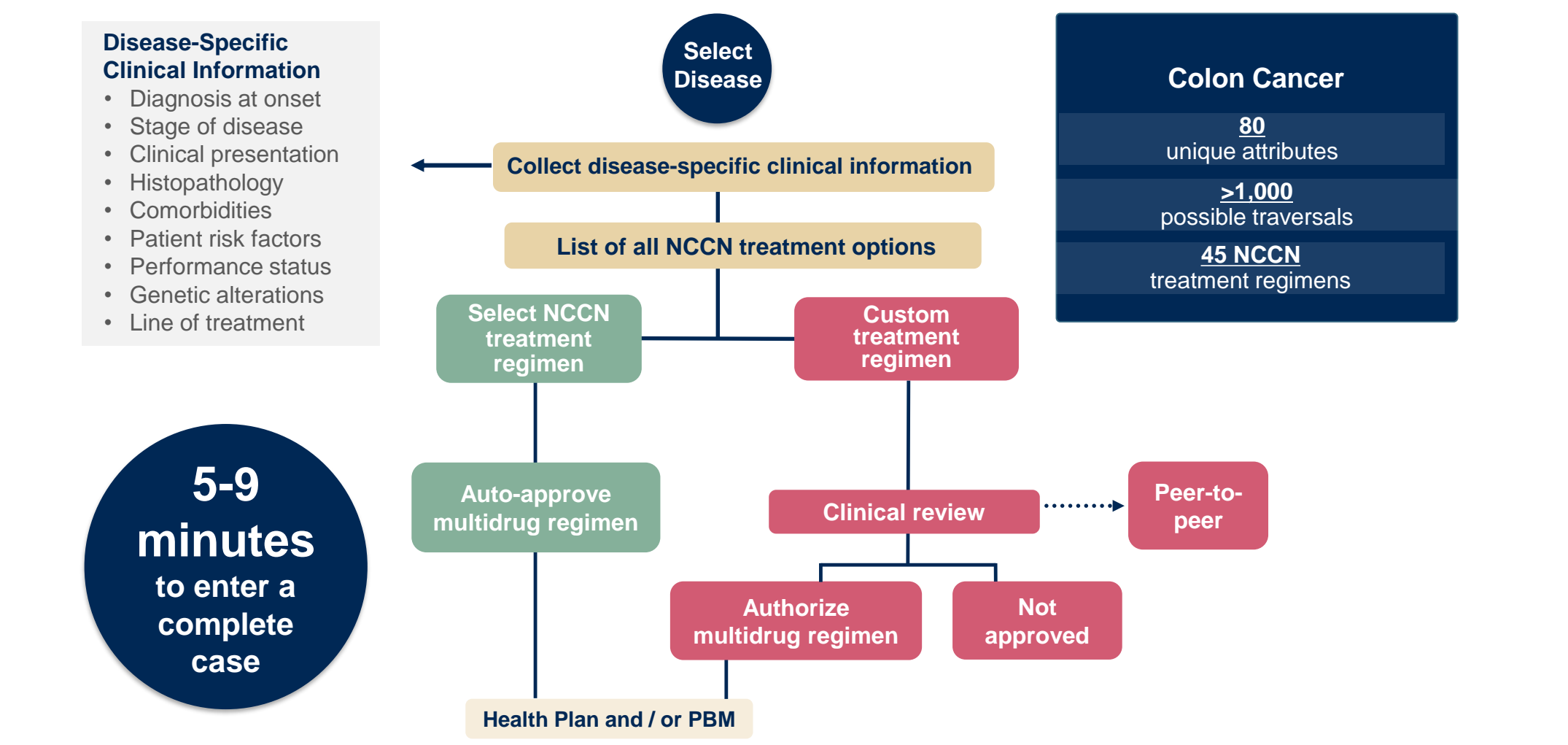

Treatment options may be modified to align with formulary

### **Insufficient Clinical – Additional Documentation Needed**

#### **Additional Documentation to Support Medical Necessity**

If during case build all required pieces of documentation are not received, or are insufficient for eviCore to reach a determination, the following will occur:

A Hold Letter will be faxed to the Requesting Provider requesting additional documentation

The Hold notification will inform the provider about what clinical information is needed as well as the <u>date by which</u> it is needed.

The Provider must submit the additional information to eviCore

Requested information must be received within the timeframe as specified in the Hold Letter, or eviCore will render a determination based on the original submission. eviCore will review the additional documentation and reach a determination

Determination notifications will be sent.

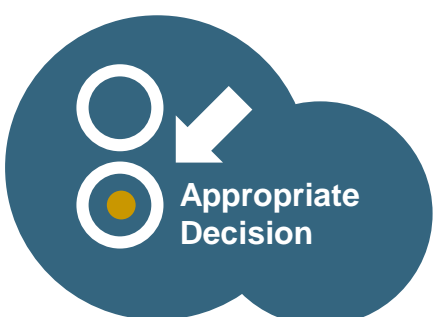

# Prior Authorization Outcomes, Special Considerations, and Post Decision Options

### **Prior Authorization Outcomes**

#### **Approvals and Denials**

#### **Approved Requests**

- All requests are typically processed in two business days after receipt of all necessary clinical information.
- Authorizations lengths may vary based on the drugs selected, clinical indications, or dosing entered. Duration of authorizations are typically valid for 8-12 months from the date of the final determination.
- For drugs eligible for site of care review a onetime, 30-day authorization may be provided when medical necessity is met.

#### **Denied Requests**

- Communication of the denial determination and rationale.
- Instructions on how to request a clinical consultation.

#### **Approval Letter**

- The letter will be faxed to the ordering provider and performing facility.
- The member will receive the letter in the mail.
- Approval information can be printed on demand from the eviCore portal.

#### **Denial Letter**

- The letter will be faxed to the ordering provider and performing facility.
- The member will receive the letter in the mail.
- The letter will contain the denial rationale and appeal options and instructions.

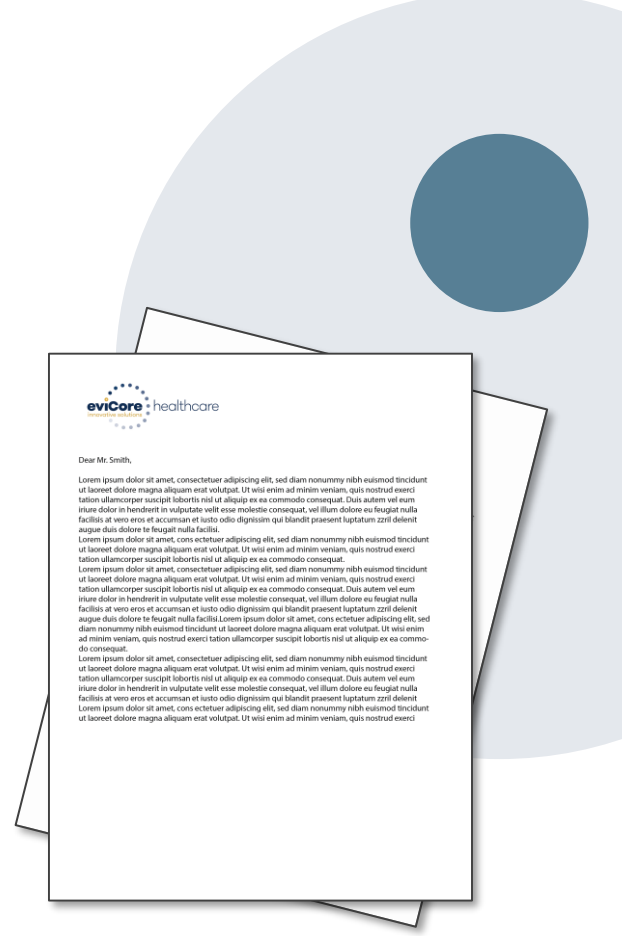

### **Special Circumstances**

#### Site of Service (SOS) Redirect

- Under many benefit plans, medically necessary services must be rendered in the least intensive setting that is appropriate for the delivery of the services and supplies.
- eviCore will request that certain drugs be administered at SOS (11 home) or (12office) when the prescriber indicates that they wish to administer the drug at in a hospital site.
- When medical necessity is met eviCore will approve these drugs for a one-time, 30days authorization, following approval a Cigna representative will contact you before the expiration of the approval period.

#### **Out of Network/Non-Participating Provider**

- Care must be administered at an in-network facility if the patient does not have out-ofnetwork (OON) benefits in order to be covered.
- If a customer has OON benefits and you believe this service is not available in Cigna's network, a network adequacy review may be requested by calling the Cigna clinical team at 800.615.2909 (for network adequacy reviews only.

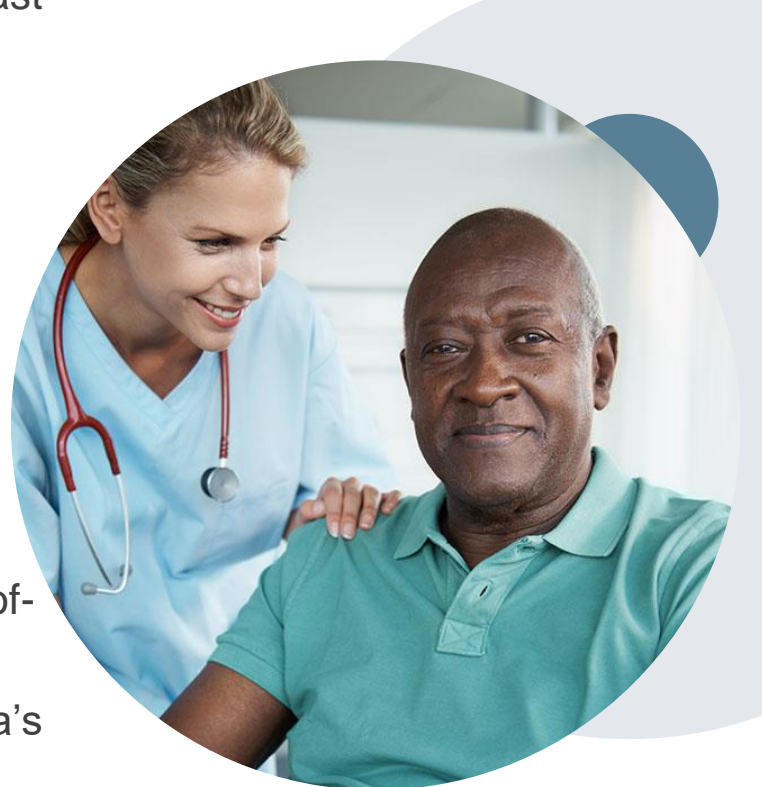

### **Special Circumstances cont.**

#### **Appeals**

• Appeals need to be submitted to Cigna within 180 days of the initial determination. Please follow the appeal instructions referenced in the denial letter.

#### **Retrospective Authorization Requests**

- Authorization must be provided in advance of the service, unless the service is urgent or there are
  extenuating circumstances. In those cases, retrospective requests must be submitted within 30
  calendar days from the date the services were performed. Providers who submit retrospective
  requests beyond this time frame would be advised to submit an appeal.
- Retrospective requests are reviewed for urgency and for medical necessity.

#### **Urgent Prior Authorization Requests**

- Urgent requests can now be submitted on eviCore's portal (<u>www.eviCore.com</u>). When asked, "Is this request standard/routine?", simply answer no and the case will be sent to the urgent work list.
- Providers and/or staff can also contact our office by telephone and state that the prior authorization request is urgent. Urgent requests will be reviewed within 72 hours.
- Medically urgent outpatient procedures must meet the National Committee for Quality Assurance's
  definition of medical urgency requests. To be considered urgent, the patient must have conditions
  that are a risk to his or her life, health, or ability to regain maximum function, or have severe pain that
  requires a medically urgent procedure.

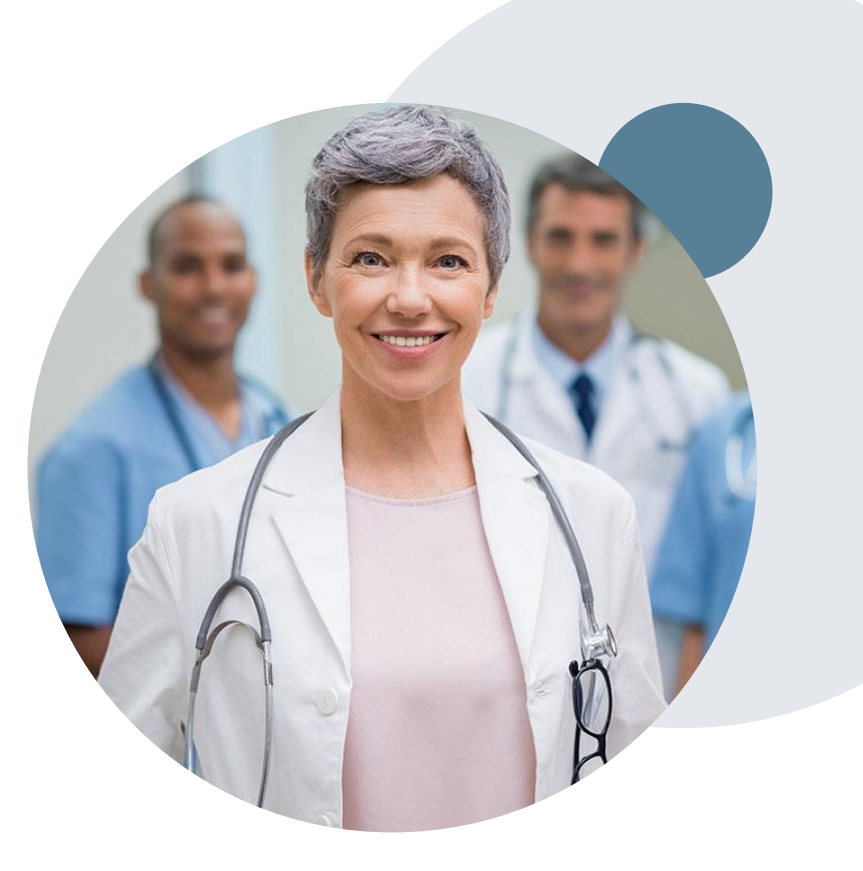

### **Reconsideration Options**

#### **Reconsiderations**

For <u>Commercial Memberships only</u> (Medicare does not allow reconsiderations), providers and/or staff can request a reconsideration by submitting additional clinical information without the need for a provider to participate. Reconsideration must be requested on or before the anticipated date the services will be performed. Reconsiderations are available in most states and should be submitted prior to submitting an appeal request.

#### **Clinical Consultations**

If a request requires further clinical review, we welcome requests for a clinical consultation with an eviCore medical director. In certain instances, additional clinical information provided during the consultation is sufficient to satisfy the medical necessity criteria for approval.

Portal users can schedule a clinical consultation, on behalf of the treating provider, directly on the eviCore portal (see the P2P Scheduling Tool in the appendix for further instruction).

Physicians, nurse practitioners, and physician assistants can request a clinical consultation by visiting <u>www.eviCore.com/provider/request-a-clinical-consultation</u>.

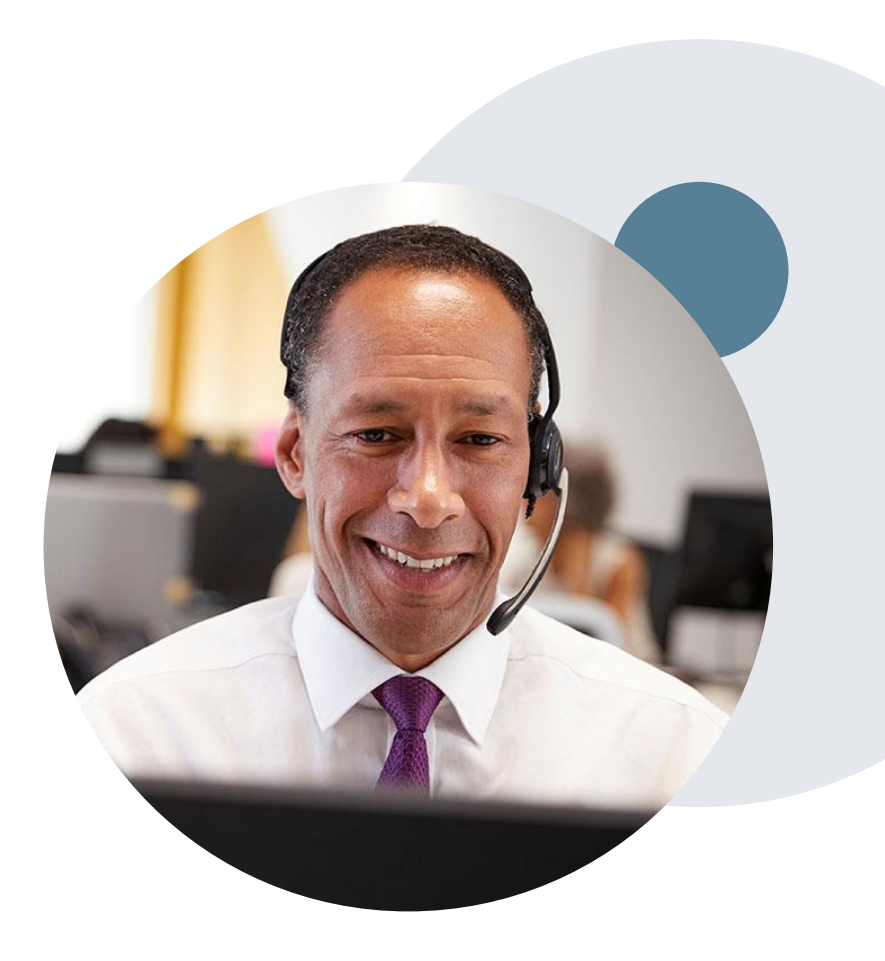

# **Provider Portal Overview**

©eviCore healthcare. All Rights Reserved. This presentation contains CONFIDENTIAL and PROPRIETARY information.

### **How to Request Prior Authorizations**

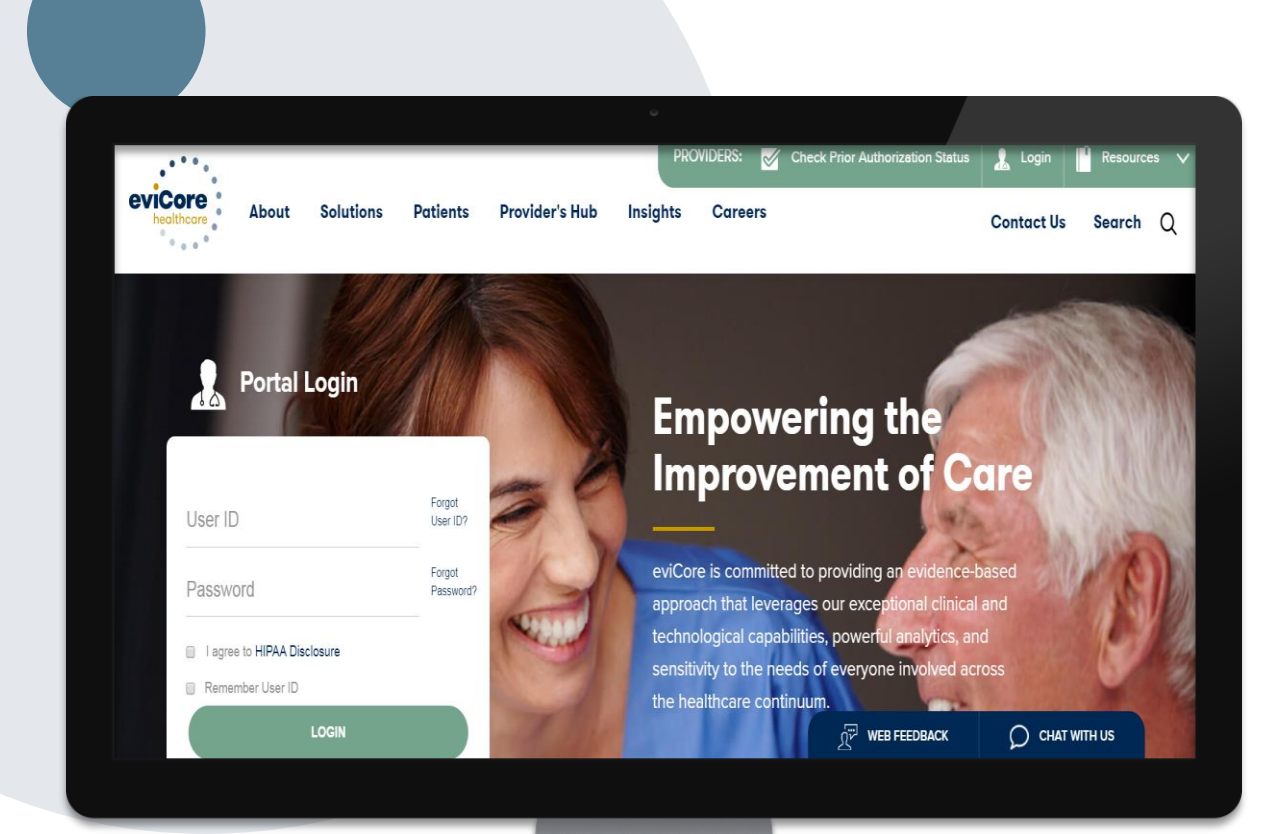

The eviCore portal is the quickest, most efficient way to request prior authorization and check authorization status. www.eviCore.com

Or by phone: **866-668-9250** 7:00 a.m. to 7:00 p.m. local time Monday - Friday

### **Benefits of the Provider Portal**

Did you know that most providers are already saving time submitting prior authorization requests online? The provider portal allows providers to go from request to approval faster. The following are some benefits and features:

- Saves time: Providers experience a faster processing time online than via telephone.
- Available 24/7: The portal is available at any time.
- Option to save progress: If a provider needs to step away, he or she can save his or her progress and resume later.
- Upload option for additional clinical information: There is no need to fax in supporting clinical documentation; providers can upload it on the portal to support a new request or when additional information is requested.
- Ability to view and print determination information: Providers can check case status in real time.
- Dashboard: Providers can view all recently submitted cases.
- Duplication feature: If a provider is submitting more than one prior authorization request, he or she can duplicate information to expedite submittals.

### eviCore Portal and Compatibility

eviCore.com is compatible with the following web browsers:

- Google Chrome
- Mozilla Firefox
- Internet Explorer 9, 10, and 11

You may need to disable pop-up blockers to access the site. For information on how to disable pop-up blockers for any of these web browsers, please refer to our <u>Disabling Pop-Up Blockers guide</u>.

#### Already a user?

If you already have access to eviCore's portal (<u>www.eviCore.com</u>), simply log in with your User ID and Password and begin submitting requests.

Don't have an account? Click "Register Now"

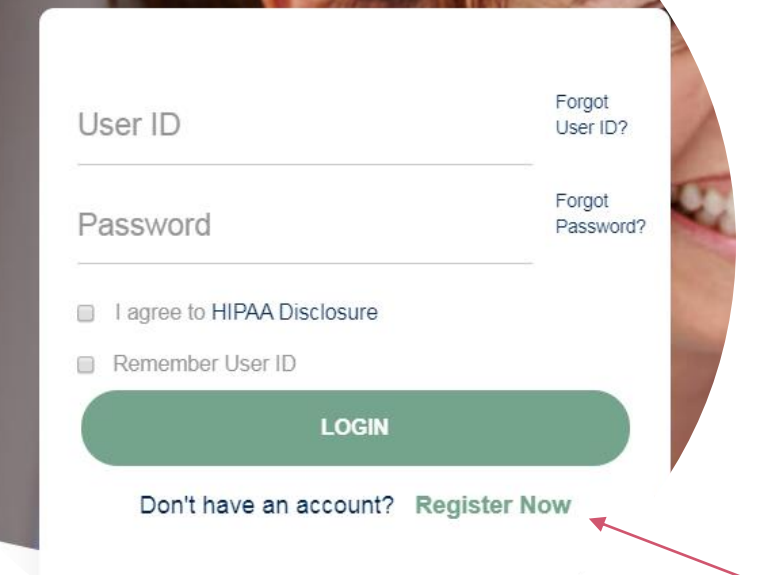

**Portal Login** 

10

### **Registration Form**

| eviCore healthcare                                                              |                                                             |                                    |                  |
|---------------------------------------------------------------------------------|-------------------------------------------------------------|------------------------------------|------------------|
| Web Portal Preference                                                           |                                                             |                                    |                  |
| Please select the Portal that is listed in your provider training material. The | his selection determines the primary portal that you will u | sing to submit cases over the web. |                  |
| Default Portal": CareCore National V                                            | 00-646-0418 option 2 for your account to be created.        |                                    |                  |
| User Information                                                                |                                                             |                                    |                  |
| All Pre-Authorization notifications will be sent to the fax number and ema      | ail address provided below. Please make sure you provide    | valid information.                 |                  |
| User Name":                                                                     | Address*:                                                   |                                    | Phone*:          |
| Email":                                                                         |                                                             |                                    | Ext:             |
| Confirm Email*:                                                                 | City":                                                      |                                    | Fax*:            |
| First Name*:                                                                    | State":                                                     | Select v Zip*:                     | Individual NPI": |
| Last Name":                                                                     | Office Name*:                                               |                                    |                  |

Select a Default Portal, and complete

the registration form.

. . . . . . .

### **Creating an Account**

| evicore healthcare                                                                                                    |                                          |                          |
|----------------------------------------------------------------------------------------------------|------------------------------------------|--------------------------|
| Please review the information before you submit this registration. An Email will be sent to your registered email addr                                                            | ess to set your password.                |                          |
| Web Portal Preference                                                                                                    |                                          |                          |
| Please select the Portal that is listed in your provider training material. This selection determines the primary portal that you v                                               | vill using to submit cases over the web. |                          |
| Default Portal*:       CareCore National ▼         If you are a health plan representative, please contact web support at 1-800-646-0418 option 2 for your account to be created. |                                          |                          |
| User Registration                                                                                                    |                                          |                          |
| UserName:                                                                                                    | Address:                                 | Phone:                   |
| Email:                                                                                                    | Citra                                    | Ext:                     |
| Account Type:                                                                                                    | uny.<br>Stato-                           | Fax:                     |
| First Name:                                                                                                    |                                          |                          |
| Last Name:                                                                                                    | Unice nume.                              |                          |
|                                                                                                    |                                          | Back Submit Registration |

Web Support 800-646-0418

Legal Disclaimer | Privacy Policy | Corporate Website | Report Fraud & Abuse | Guidelines and Forms | Contact Us

Review information provided, and click "Submit Registration."

### **User Access Agreement**

| evicore healthcare                                                                             |                                                                                                    |                                                    |
|------------------------------------------------------------------------------------------------|----------------------------------------------------------------------------------------------------|----------------------------------------------------|
| Please review the information before you submit this registration. An Email will be            |                                                                                                    | ×                                                  |
|                                                                                                | User Access Agreement                                                                                                    | *Required                                          |
| Web Portal Preference                                                                          | eviCore                                                                                                    | <u>^</u>                                           |
| Please select the Portal that is listed in your provider training material. This selection det | Provider/Customer Access Agreement for Web-Based Application<br>This Provider/Customer Access Agreement for Web-Based Applic<br>Agreement") contains the terms and conditions for use by Provide | s<br>ations ("Access<br>er/Customers of            |
| Default Portal*: CareCore National V                                                           | the web-based applications provided by eviCore through its Web<br>Agreement applies to Provider/Customer and all employees and/<br>access to provider/Customer and all employees and/            | Site. This Access<br>or agents that have           |
| If you are a health plan representative, please contact web support at 1-800-646-0418 opti     | Identification Number ("PIN"), Security Password, or other securit<br>by eviCore, hereinafter referred to as "Users."                                                                            | y device provided                                  |
| User Registration                                                                              | To obtain access to eviCore's Web Site applications, User must fi<br>to this Access Agreement. After reviewing these documents, User                                                             | rst read and agree<br>will be asked to             |
|                                                                                                | check box. If User accepts, this will result in a binding contract be<br>eviCore, just as if User had physically signed the Access Agreem                                                        | tween User and<br>ent.                             |
| Username:                                                                                      | Each and every time User accesses eviCore's web-based applica<br>to be bound by this Access Agreement, as it may be amended fro                                                                  | tions, User agrees<br>m time to time.              |
|                                                                                                | <ol> <li>Limited License. Upon acceptance, eviCore grants Provider/<br/>revocable, nonexclusive, and nontransferable limited license</li> </ol>                                                  | Customer a to access                               |
| First Name                                                                                     | electronically eviCore's web-based applications only so long<br>Provider/Customer is currently bound by a Provider/Customer<br>used herein a "Provider/Customer Anreement" is an agreement       | as<br>er Agreement (as<br>ent to provide           |
| Last Name:                                                                                     | health care/medical services to members of health plans for<br>provides radiological services, whether it is with eviCore dire                                                                   | which eviCore<br>ctly or said health               |
|                                                                                                | Accept Terms and Conditions *                                                                                                    |                                                    |
|                                                                                                |                                                                                                    | Submit Cancel                                      |
|                                                                                                | Can be been been been been been been been                                                                                                    | b Support 800-646-0418<br>bsite Report Fraud & Abu |

Accept the Terms and Conditions, and click "Submit."

### **Registration Successful**

You will receive a message on the screen confirming your registration is successful and will be sent an email to create your password.

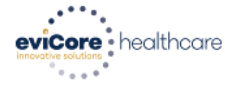

#### Registration Successful

Your Registration has been accepted. An email has been sent to your registered email account allowing you to set your password. Please close the browser.

#### Your password must be at least (8) characters long and contain the following:

| Password Maintenance                                                                                                    | Uppercase letters     |  |  |  |
|----------------------------------------------------------------------------------------------------|-----------------------|--|--|--|
| Please set up a new password for your account.<br>Note: The password must be at least 8 characters long and contains the following categories : Uppercase letters, Lowercase letters, Numbers and special characters. | Lowercase letters     |  |  |  |
| New Password*                                                                                                    | Numbers               |  |  |  |
| Save                                                                                                    | Characters (e.g., ! ? |  |  |  |

\*)

### **Account Login**

#### To log in to your account, enter your User ID and Password.

Agree to the HIPAA Disclosure, and click "LOGIN."

|                            | Forgot<br>User ID?  |             |
|----------------------------|---------------------|-------------|
|                            | Forgot<br>Password? | Constraint. |
| I agree to HIPAA Disclosur | re                  |             |
| Remember User ID           | in                  | 1           |
| Don't have an accou        | nt? Register Now    |             |

### **Welcome Screen**

| Home       | Certification                 | Authorization | Eligibility | Clinical      | Certification Requests | MSM Practitioner                                                   | Resources                           | Manage             | Help /         | Med Solutions     |               |
|------------|-------------------------------|---------------|-------------|---------------|------------------------|--------------------------------------------------------------------|-------------------------------------|--------------------|----------------|-------------------|---------------|
| Tuesday, M | summary<br>ay 12, 2020 4:20 f | соокир<br>РМ  | Соокир      | Certification | in Progress            | Perr. Summary Portai                                               |                                     | Your Account       | Contact Us     | Portal            |               |
|            |                               |               |             |               | Welcom                 | ne to the CareCore Nation                                          | al Web Portal. Y                    | ou are logged in a | 15             |                   |               |
|            |                               |               |             |               |                        | Providers must be adde<br>"Manage Account" to a<br>REQUEST AN AUTH | ed to your accor<br>add providers." | unt before cases o | an be submitte | d over the web. F | Please select |
|            |                               |               |             |               |                        | RESUME IN-PROGR                                                    | ESS REQUEST                         |                    |                |                   |               |
|            |                               |               |             |               |                        | SUMMARY OF AUTH                                                    |                                     |                    |                |                   |               |
|            |                               |               |             |               |                        | AUTH LOOKUP                                                        |                                     |                    |                |                   |               |
|            |                               |               |             |               |                        | MEMBER ELIGIBILI                                                   | тү                                  |                    |                |                   |               |
|            |                               |               |             |               |                        |                                                                    |                                     |                    |                |                   |               |

<u>Note</u>: You can access the <u>MedSolutions Portal</u> at any time without having to provide additional login information. Click the MedSolutions Portal on the top-right corner to seamlessly toggle back and forth between the two portals.

### **Add Practitioners**

| Manage Your Account                |                                                                                                    |
|------------------------------------|----------------------------------------------------------------------------------------------------|
| Office Name:                       | CHANGE PASSWORD EDIT ACCOUNT                                                                                                    |
| Address:                           | Add Practitioner                                                                                                    |
| Primary Contact:<br>Email Address: | Enter Practitioner information and find matches.<br>*If registering as rendering genetic testing Lab site, enter Lab Billing NPI, State and Zip |
|                                    | Practitioner NPI                                                                                                    |
| ADD PROVIDER                       | Practitioner State                                                                                                    |
| No providers on file               | Practitioner Zip                                                                                                    |
| CANCEL                             | FIND MATCHES CANCEL                                                                                                    |

- Select the "Manage Your Account" tab, then the Add Provider
- Enter the NPI, state, and zip code to search for the provider
- Select the matching record based upon your search criteria
- Once you have selected a practitioner, your registration will be complete
- You can also click "Add Another Practitioner" to add another provider to your account
- You can access the "Manage Your Account" at any time to make any necessary updates or changes

### **Portal Demo**

The eviCore online portal is the quickest, most efficient way to request prior authorization and check authorization status.

Please click here to view the portal demonstration:

Portal Demonstration

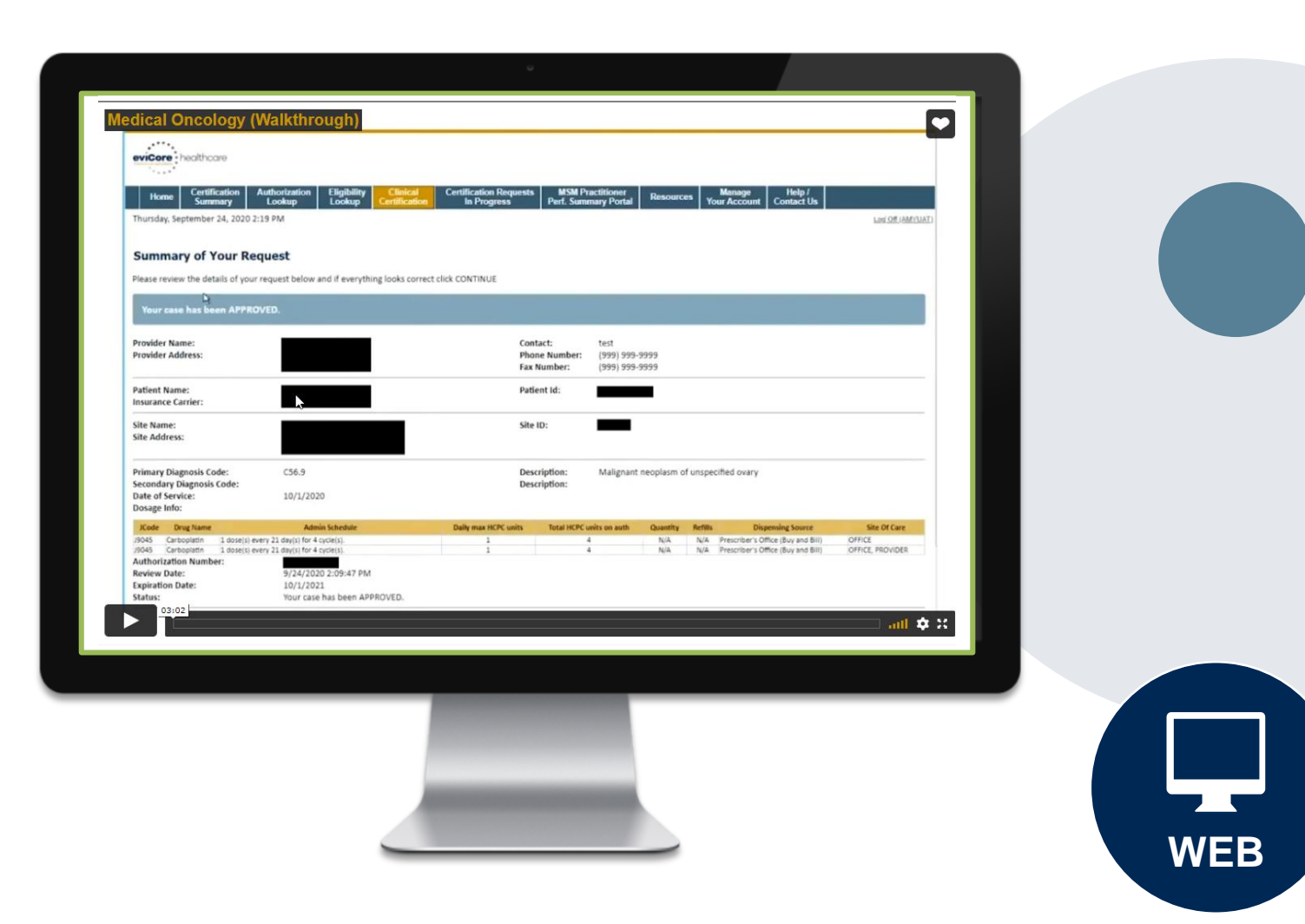

### **Clinical Collection Process – Clinical Upload**

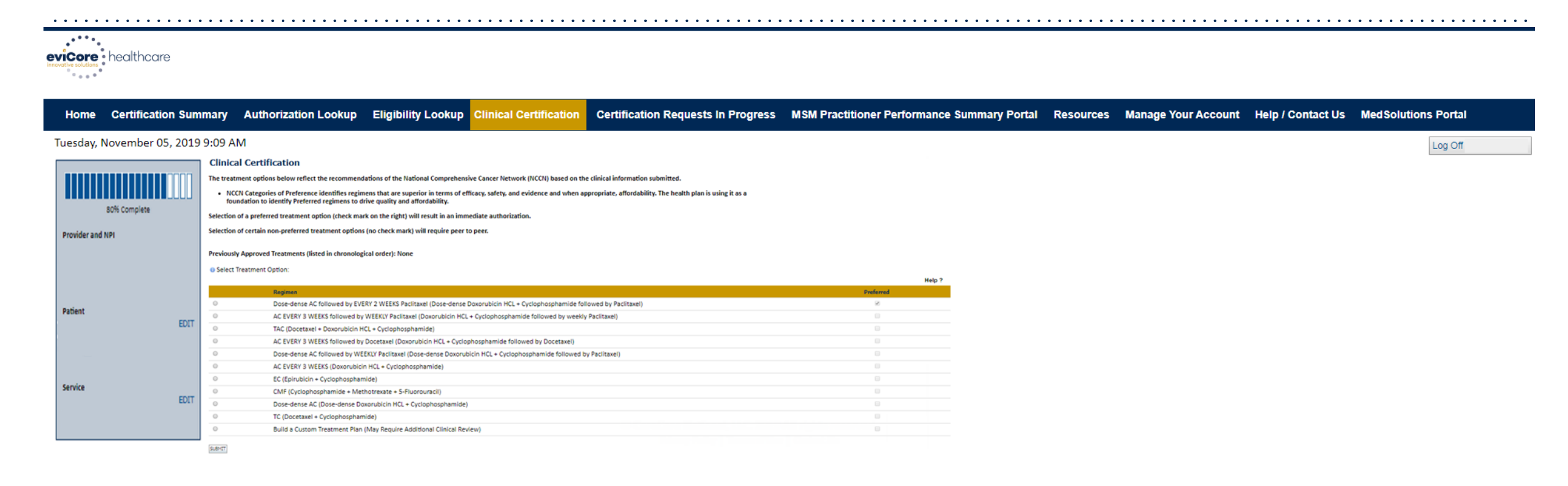

- Select an NCCN Recommended Regimen from the list these options will vary based on the clinical & diagnosis submitted.
- If a Custom Regimen is requested, please upload clinical information necessary to support the request.

# **Additional Provider Portal Features**

©eviCore healthcare. All Rights Reserved. This presentation contains CONFIDENTIAL and PROPRIETARY information.

### **Portal Features**

#### **Certification Summary**

Allows you to track recently submitted cases

#### **Authorization Lookup**

- You can look-up authorization status on the portal and print any correspondence
- Search by member information OR by authorization number with ordering NPI
- Review post-decision options, submit appeal and schedule a peer-to-peer

#### **Eligibility Lookup**

Confirm if member requires prior authorization

#### **Clinical Certification**

• You can begin an authorization request

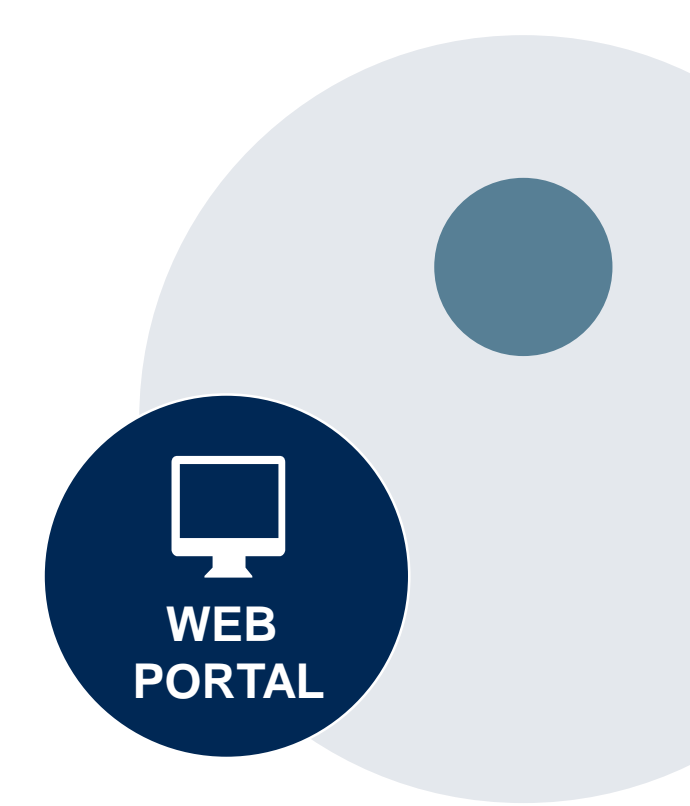

### **Authorization Lookup Tool (displayed)**

| Home Certification S                                                                                    | ummary Authorization Lookup                               | Eligibility Lookup | Clinical Certification | Certification Requests In Progress | MSM Practitioner Performance Summary Portal | Resources | Manage Your Account | Help / Contact Us | MedSolutions Portal |
|----------------------------------------------------------------------------------------------------|-----------------------------------------------------------|--------------------|------------------------|------------------------------------|---------------------------------------------|-----------|---------------------|-------------------|---------------------|
| /ednesday, November 06                                                                                  | , 2019 10:06 AM                                           |                    |                        |                                    |                                             |           |                     |                   |                     |
| Authorization                                                                                           | Lookup                                                    |                    |                        |                                    |                                             |           |                     |                   |                     |
| Authorization Number<br>Case Number:<br>Status:<br>Approval Date:<br>Service Description:<br>Site Name: | Approved<br>1/2/2019 1:40:36 PM<br>Small Cell Lung Cancer |                    |                        |                                    |                                             |           |                     |                   |                     |
| Date Last Updated:<br>Correspondence:                                                                   | 1/16/2019 1:43:41 PM<br>VIEW CORRESPONDENCE               |                    |                        |                                    |                                             |           |                     |                   |                     |

Click here for help or technical support

© CareCore National, LLC. 2019 All rights reserved. Privacy Policy | Terms of Use | Contact Us

# The authorization will then be accessible to review. To print authorization correspondence, select View Correspondence.

### **Duplication Feature**

#### Success

Thank you for submitting a request for clinical certification. Would you like to:

- <u>Return to the main menu</u>
- <u>Start a new request</u>
- <u>Resume an in-progress request</u>

You can also start a new request using some of the same information.

Start a new request using the same:

- Program (Radiation Therapy Management Program)
- Provider (\_\_\_\_\_\_)
- Program and Provider (Radiation Therapy Management Program and
   )

○ Program and Health Plan (Radiation Therapy Management Program and CIGNA)

- Duplicate feature allows you to start a new request using same information
- Eliminates entering duplicate information
- Time saver!

©eviCore healthcare. All Rights Reserved. This presentation contains CONFIDENTIAL and PROPRIETARY information.

#### **Prior Authorization Call Center - 866.668.9250**

Our call centers are open from 7:00 a.m. to 7:00 p.m. local time. Providers can contact our call center to do the following:

- Request prior authorization.
- Check the status of existing authorization requests.
- Discuss questions regarding authorizations and case decisions.
- Change the facility or CPT code(s).
- Request to speak to a clinical reviewer.
- Schedule a clinical consultation with an eviCore medical director.

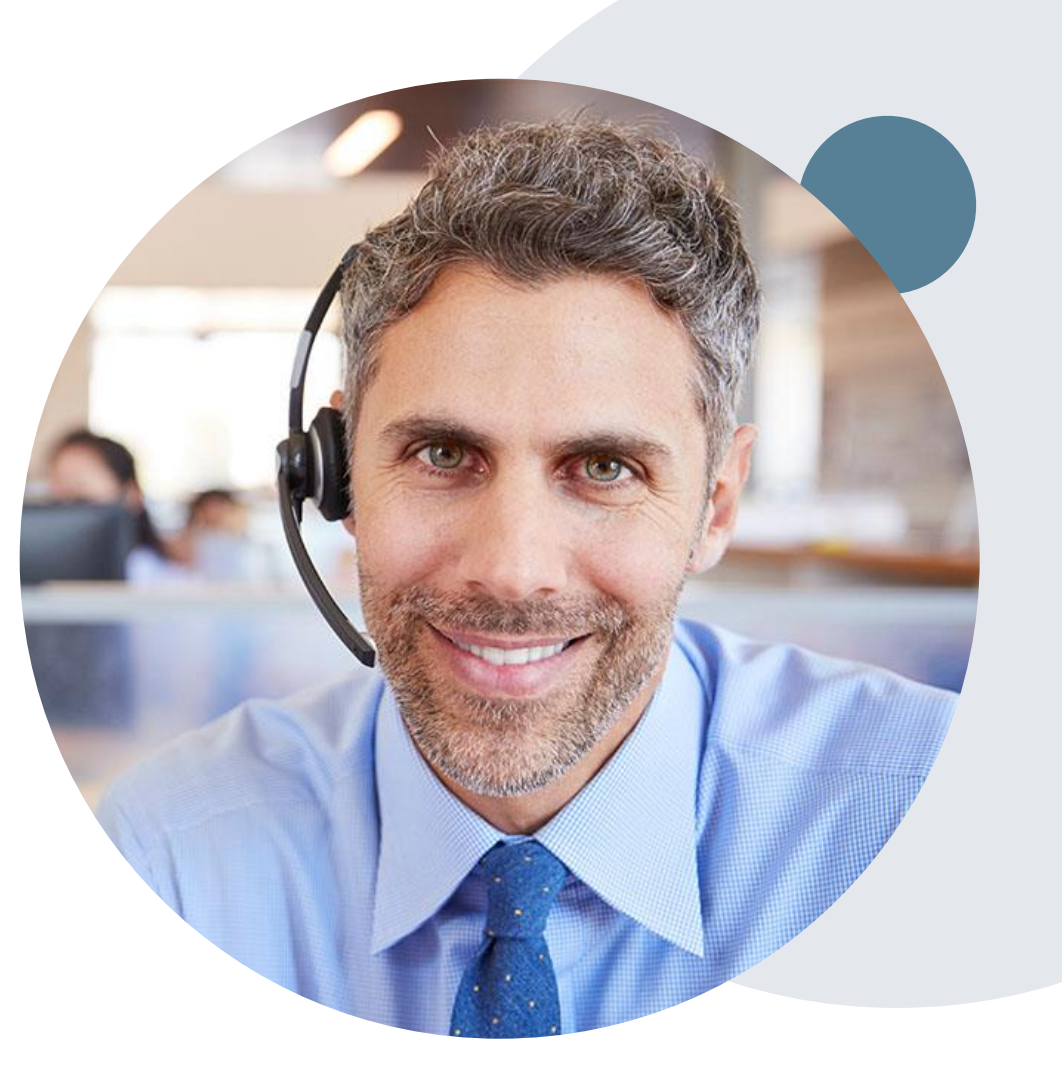

#### **Web-Based Services and Online Resources**

- You can access important tools, health planspecific contact information, and resources at <u>www.eviCore.com</u>.
- The "Resources" page includes clinical guidelines, online forms, and more.
- If you are unsure of how to contact eviCore, the quick reference tool can help.
  - Click the "Resources" tab.
  - Select "Find Contact Information" under the "Learn How To" section.
  - Type in Cigna and the solution to populate the contact telephone and fax numbers as well as the appropriate legacy portal to utilize for case requests.

| CLINICAL GUIDELINES                                                                                        | l Would Like To                                                                                                    |
|----------------------------------------------------------------------------------------------------|----------------------------------------------------------------------------------------------------|
| Clinical Worksheets<br>Network Standards/Accreditations<br>Provider Playbooks                              | Request a Consultation with a Clinical Peer<br>Reviewer<br>Request an Appeal or Reconsideration<br>Receive Technical Web Support<br>Check Status Of Existing Prior Authorization |
| Learn How To<br>Submit A New Prior Authorization<br>Upload Additional Clinical<br>Find Contact Information | GO TO PROVIDER'S HUB                                                                                                    |
| I want to learn how t                                                                                      | 0                                                                                                    |
| Learn how to<br>Find Contact Information                                                                   | ~                                                                                                    |
| Heath Plan<br>Select a Health Plan*                                                                        | ~                                                                                                    |
| Solution                                                                                                   |                                                                                                    |

The quickest, most efficient way to request prior authorization is through our provider portal. We have a dedicated **Web Support** team that can assist providers in navigating the portal and addressing any web-related issues during the online submission process.

To speak with a Web Specialist, call 800.646.0418 (option 2) or email portal.support@evicore.com.

#### **Client and Provider Services**

eviCore has a dedicated Client and Provider Services team to address provider-related requests and concerns. In most instances, this team can provide a resolution within 24 to 48 hours from the date the request was submitted. Here are some common requests that can be sent to our Client and Provider Services team for assistance:

- Questions regarding Accuracy Assessment, Accreditation, and/or Credentialing
- · Requests for an authorization to be re-sent to the health plan
- · Complaints and grievances
- Eligibility issues (member, rendering facility, and/or ordering provider)
- Issues experienced during case creation
- Reports of system issues

#### How to Contact our Client and Provider Services team

Telephone: 800.646.0418 (option 4)

Email: ClientServices@evicore.com

For prompt service, please have all pertinent information available when calling Client Services. If emailing, make sure to include a description of the issue with member/provider/case details when applicable. Outside of normal business hours, please email Client Services with your inquiry.

eviCore uses the Cherwell Ticketing System for all email inquiries. You will be assigned a ticket number starting with T. This number will identify a specific issue which you have provided for review.

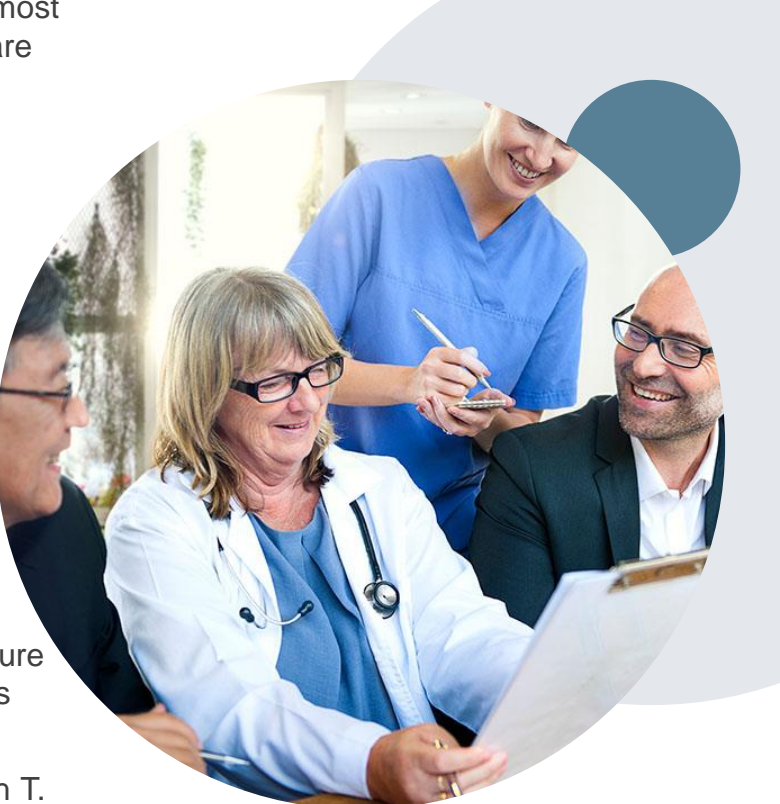

#### **Cigna-Specific Provider Resource Pages**

eviCore's Provider Experience team maintains provider resource pages that contain client and solution-specific educational materials to assist providers and their staff on a daily basis. The gastroenterology provider resource page includes the following educational materials:

- Frequently asked questions
- Quick reference guides
- Solution PowerPoint overview
- Training sessions
- Announcement letter
- Detailed list of procedure codes that require prior authorization

To access these helpful resources, please visit www.eviCore.com/resources/healthplan/Cigna.

#### **Clinical Guidelines**

Providers and/or staff can access eviCore's Clinical Guidelines by visiting <u>www.eviCore.com/Cigna</u>.

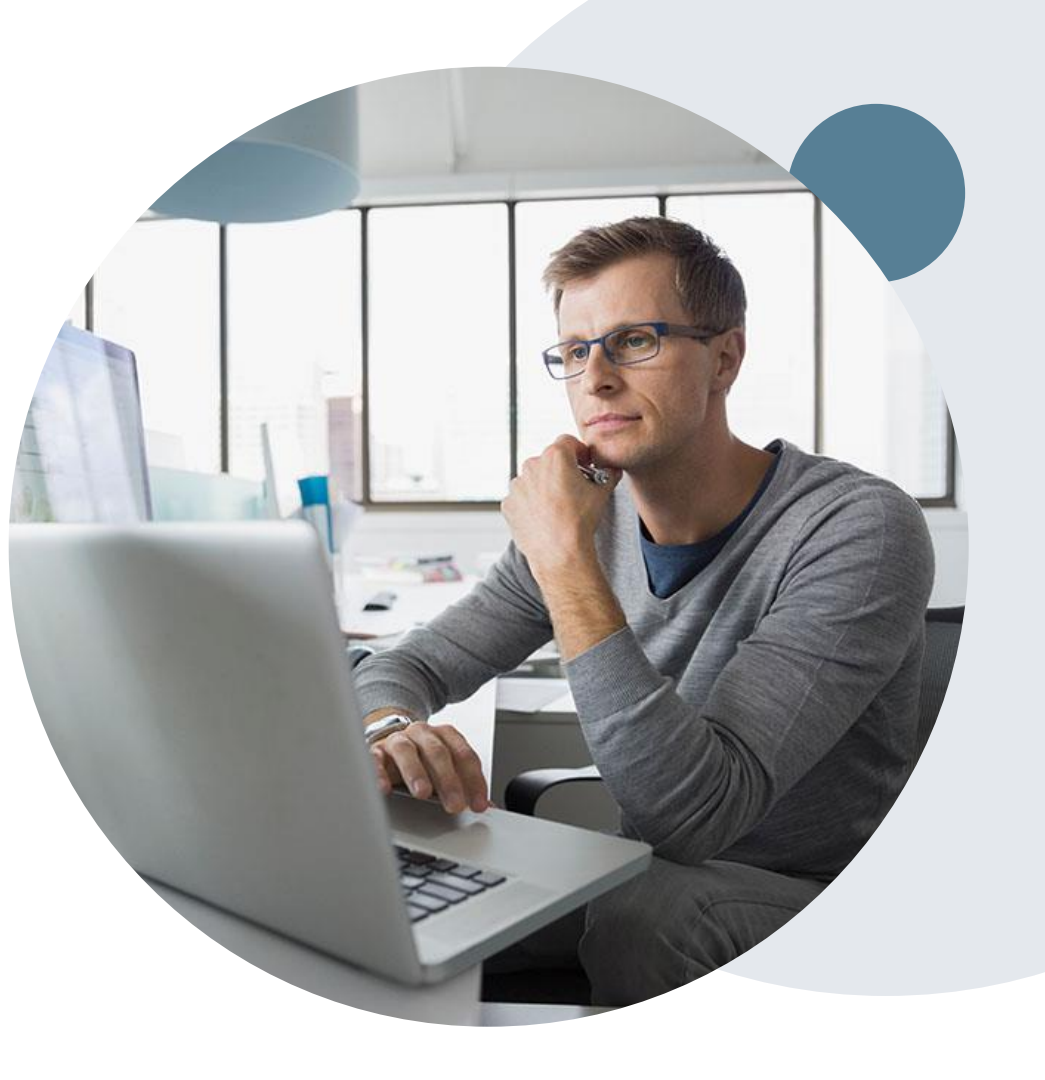

### **Resources on Cigna for Health Care Professionals (CHCP)**

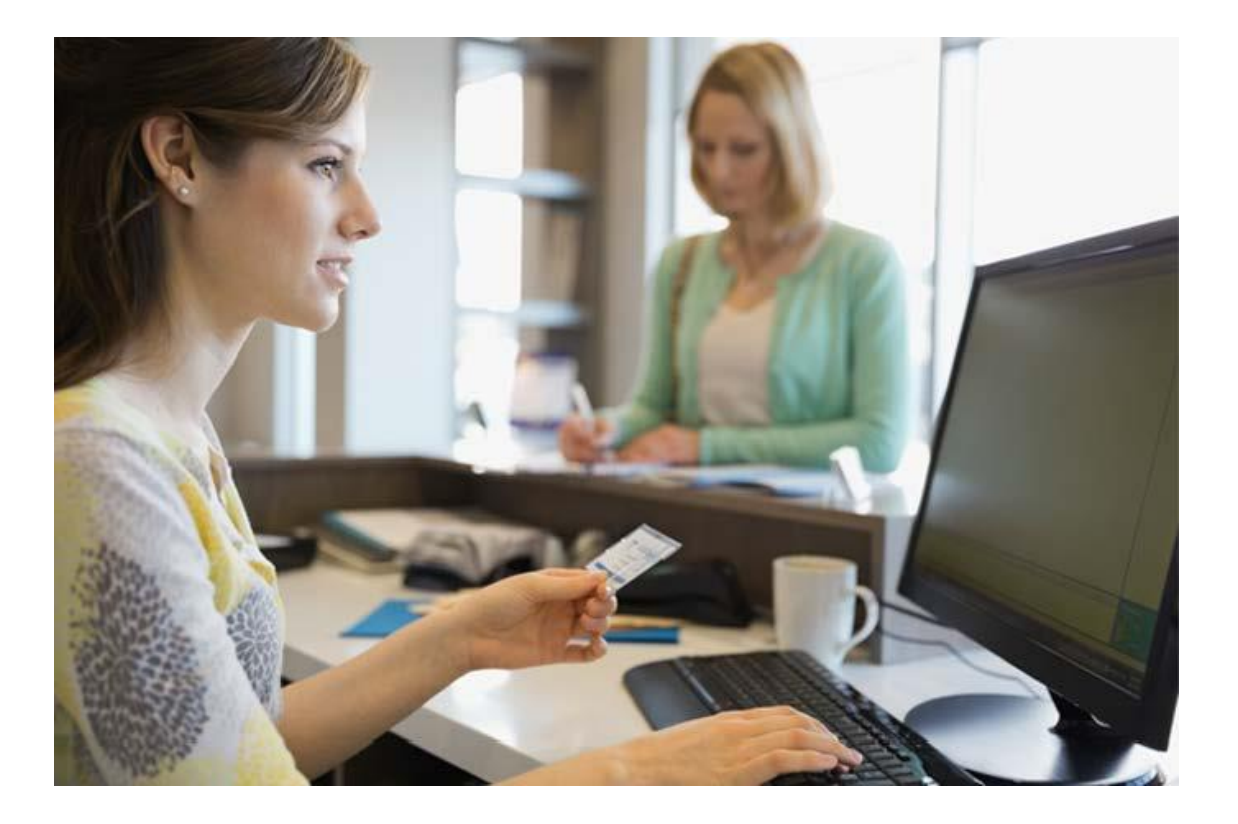

- Login at
   <u>https://cignaforhcp.cigna.com/app/login</u>
- Learn more about Cigna Precertification by visiting <u>PreCetification Resources</u>
- Learn more about the Cigna Integrated Oncology Management by visiting <u>CHCP</u> -<u>Resources - Integrated Oncology</u> <u>Management (cigna.com)</u>

For Provider Enrollment Questions – Contact Cigna Provider Services at 800-244-6224

# **Appendix - Online P2P Scheduling Tool**

©eviCore healthcare. All Rights Reserved. This presentation contains CONFIDENTIAL and PROPRIETARY information.

### How to schedule a Peer to Peer Request

- Log into your account at <u>www.evicore.com</u>
- Perform Authorization Lookup to determine the status of your request.
- Click on the "P2P Availability" button to determine if your case is eligible for a Peer to Peer conversation:

 If your case is eligible for a Peer to Peer conversation, a link will display allowing you to proceed to scheduling without any additional messaging.

P2P AVAILABILITY Request Peer to Peer Consultation

#### **Authorization Lookup**

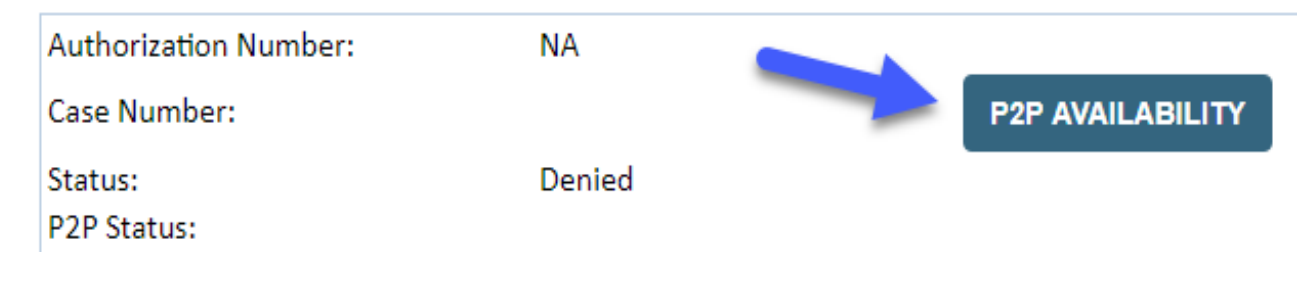

### How to schedule a Peer to Peer Request

Pay attention to any messaging that displays. In some instances, a Peer to Peer conversation is allowed, but the case decision cannot be changed. When this happens, you can still request a Consultative Only Peer to Peer. You may also click on the "All Post Decision Options" button to learn what other action may be taken.

#### **Authorization Lookup**

| Authorization Number:     | NA                                                                                                    |                                                                                                    |                                   |
|---------------------------|----------------------------------------------------------------------------------------------------|----------------------------------------------------------------------------------------------------|-----------------------------------|
| Case Number:              |                                                                                                    |                                                                                                    | Request Peer to Peer Consultation |
| Status:                   | Denied                                                                                                    |                                                                                                    |                                   |
| P2P Eligibility Result:   | Post-decision options for this case have been exh<br>schedule a Peer to Peer discussion for this case b<br>cannot be modified. | austed or are not delegated to eviCore. You may continue to<br>ut it will be considered consultative only and the original decision |                                   |
| P2P Status:               |                                                                                                    |                                                                                                    |                                   |
| ALL POST DECISION OPTIONS |                                                                                                    |                                                                                                    |                                   |

Once the "Request Peer to Peer Consultation" link is selected, you will be transferred to our scheduling software via a new browser window.

### How to Schedule a Peer to Peer Request

| Case Info            | Questions       | Schedule                  | Confirmation                        |  |
|----------------------|-----------------|---------------------------|-------------------------------------|--|
| New P2P Reque        | est             |                           | eviCore<br>healthcare<br>P2P Portal |  |
| Case Reference Numbe | Case informatio | n will auto-populate from | prior lookup                        |  |
| Member Date of Birt  | h               | - Casa                    | /                                   |  |
|                      |                 |                           | Lookup Cases >                      |  |
|                      |                 |                           |                                     |  |

Upon first login, you will be asked to confirm your default time zone.

You will be presented with the Case Number and Member Date of Birth (DOB) for the case you just looked up.

You can add another case for the same Peer to Peer appointment request by selecting "Add Another Case" You will receive a confirmation screen with member and case information, including the Level of Review for the case in question. Click Continue to proceed.

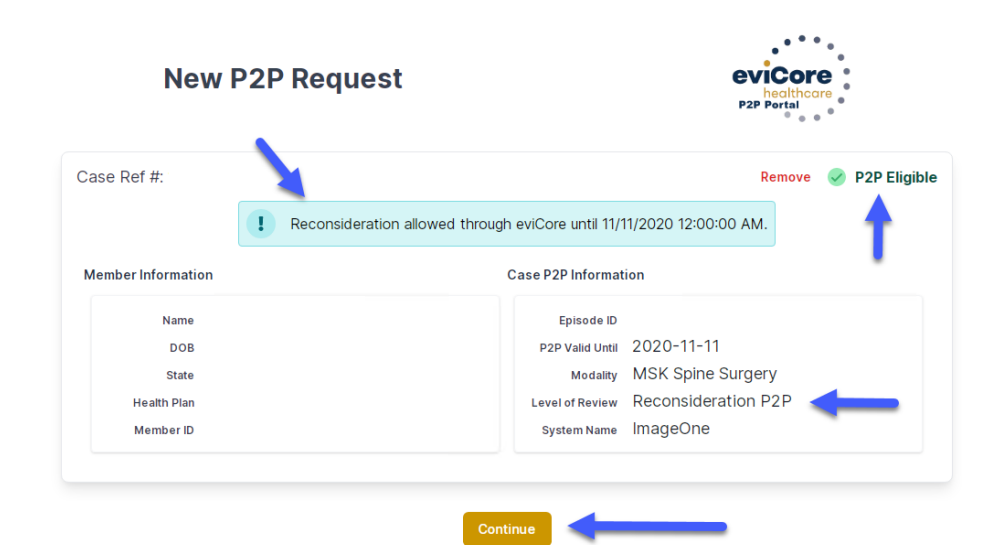

©eviCore healthcare. All Rights Reserved. This presentation contains CONFIDENTIAL and PROPRIETARY information.

### How to Schedule a Peer to Peer Request

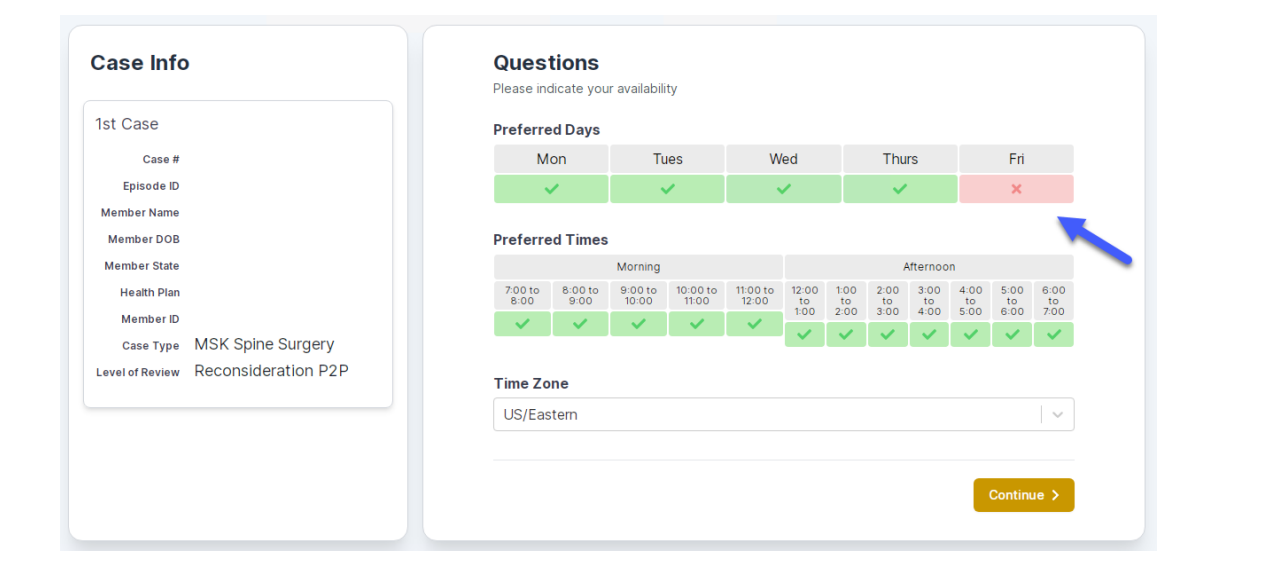

You will be prompted to identify your preferred Days and Times for a Peer to Peer conversation. All opportunities will automatically present. Click on any green check mark to deselect the option and then click Continue. You will be prompted with a list of eviCore Physicians/Reviewers and appointment options per your availability. Select any of the listed appointment times to continue.

| Prev Week                                                               | 5/18/2020 - 5/24/2020 (Upcoming week)                                   |                                                                         |                                                                         |                  |                         | Next Wee                              |  |
|-------------------------------------------------------------------------|-------------------------------------------------------------------------|-------------------------------------------------------------------------|-------------------------------------------------------------------------|------------------|-------------------------|---------------------------------------|--|
|                                                                         |                                                                         |                                                                         |                                                                         |                  |                         | 1st Priority by S                     |  |
| Mon 5/18/20                                                             | Tue 5/19/20                                                             | Wed 5/20/20                                                             | Thu 5/21/20                                                             | Fri 5/22/20      | Sat 5/23/20             | Sun 5/24/20                           |  |
| 6:15 pm EDT                                                             | -                                                                       | -                                                                       | -                                                                       | -                | -                       | -                                     |  |
| 6:30 pm EDT                                                             |                                                                         |                                                                         |                                                                         |                  |                         |                                       |  |
| 6:45 nm EDT                                                             | -                                                                       |                                                                         |                                                                         |                  |                         |                                       |  |
| 0.45 pm 201                                                             |                                                                         |                                                                         |                                                                         |                  |                         |                                       |  |
|                                                                         |                                                                         |                                                                         |                                                                         |                  |                         | 1st Priority by :                     |  |
| Mon 5/18/20                                                             | <b>Tue</b> 5/19/20                                                      | <b>Wed</b> 5/20/20                                                      | <b>Thu</b> 5/21/20                                                      | Fri 5/22/20      | <b>Sat</b> 5/23/20      | 1st Priority by S<br>Sun 5/24/20      |  |
| Mon 5/18/20<br>3:30 pm EDT                                              | Tue 5/19/20<br>2:00 pm EDT                                              | Wed 5/20/20<br>4:15 pm EDT                                              | Thu 5/21/20<br>3:15 pm EDT                                              | Fri 5/22/20<br>- | <b>Sat</b> 5/23/20<br>- | 1st Priority by S<br>Sun 5/24/20      |  |
| Mon 5/18/20<br>3:30 pm EDT<br>3:45 pm EDT                               | Tue 5/19/20<br>2:00 pm EDT<br>2:15 pm EDT                               | Wed 5/20/20<br>4:15 pm EDT<br>4:30 pm EDT                               | Thu 5/21/20<br>3:15 pm EDT<br>3:30 pm EDT                               | Fri 5/22/20<br>- | <b>Sat</b> 5/23/20<br>- | 1st Priority by 9<br>Sun 5/24/20<br>- |  |
| Mon 5/18/20<br>3:30 pm EDT<br>3:45 pm EDT<br>4:00 pm EDT                | Tue 5/19/20<br>2:00 pm EDT<br>2:15 pm EDT<br>2:30 pm EDT                | Wed 5/20/20<br>4:15 pm EDT<br>4:30 pm EDT<br>4:45 pm EDT                | Thu 5/21/20<br>3:15 pm EDT<br>3:30 pm EDT<br>3:45 pm EDT                | Fri 5/22/20<br>- | <b>Sat</b> 5/23/20<br>- | 1st Priority by S<br>Sun 5/24/20<br>- |  |
| Mon 5/18/20<br>3:30 pm EDT<br>3:45 pm EDT<br>4:00 pm EDT<br>4:15 pm EDT | Tue 5/19/20<br>2:00 pm EDT<br>2:15 pm EDT<br>2:30 pm EDT<br>2:45 pm EDT | Wed 5/20/20<br>4:15 pm EDT<br>4:30 pm EDT<br>4:45 pm EDT<br>5:00 pm EDT | Thu 5/21/20<br>3:15 pm EDT<br>3:30 pm EDT<br>3:45 pm EDT<br>4:00 pm EDT | Fri 5/22/20<br>- | <b>Sat</b> 5/23/20<br>- | 1st Priority by S<br>Sun 5/24/20<br>– |  |

### How to Schedule a Peer to Peer

#### **Confirm Contact Details**

 Contact Person Name and Email Address will auto-populate per your user credentials

| Case Info                   | Questions                 | Schedule  | Confirmation |            |  |  |
|-----------------------------|---------------------------|-----------|--------------|------------|--|--|
| P2P Info                    | P2P Contact D             | etails    |              |            |  |  |
| Date 🗰 Mon 5/18/20          | Name of Provider Reque    | sting P2P |              |            |  |  |
| Time 🕚 6:30 pm EDT          | Dr. Jane Doe              |           |              |            |  |  |
| Reviewing Provider 🛛 🧰      | Contact Berson Name       |           |              |            |  |  |
| Case Info                   | Office Manager John Doe   |           |              |            |  |  |
| 1st Case                    | Contact Person Locatio    | n         |              |            |  |  |
|                             | Provider Office           | \$        |              |            |  |  |
| Case #<br>Episode ID        | Phone Number for P2P      |           | Phone Ex     | ε <b>.</b> |  |  |
| Member Name                 | 2 (555) 555-5555          |           | 1234         | 5          |  |  |
| Member DOB                  | Alternate Phone           |           | Phone Ex     | t.         |  |  |
| Member State<br>Health Plan | J (XXX) XXX-XXXX          |           | 2 Phor       | ne Ext.    |  |  |
| Member ID                   | Requesting Provider Email |           |              |            |  |  |
| case Type MSK Spine Surgery | droffice@internet.com     |           |              |            |  |  |
|                             | Contact Instructions      |           |              |            |  |  |
|                             | Select option 4, ask for  | Dr. Doe   |              |            |  |  |
|                             |                           |           |              |            |  |  |
|                             |                           |           | Sul          | omit 🔪     |  |  |
|                             |                           |           |              |            |  |  |

- Be sure to update the following fields so that we can reach the right person for the Peer to Peer appointment:
  - Name of Provider Requesting P2P
  - Phone Number for P2P
  - Contact Instructions
- Click submit to schedule appointment. You will be presented with a summary page containing the details of your scheduled appointment.

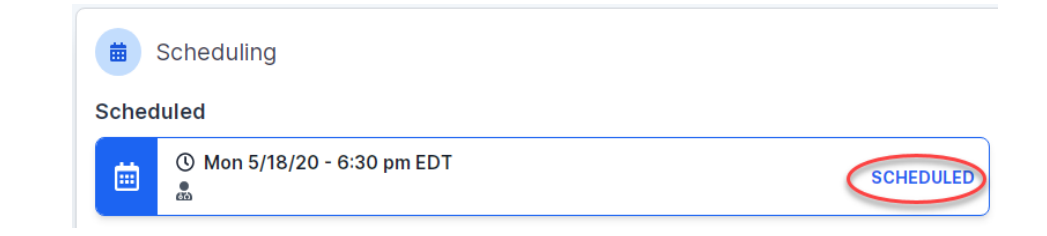

### **Canceling or Rescheduling a Peer to Peer Appointment**

#### To cancel or reschedule an appointment

- Access the scheduling software per the instructions above
- Go to "My P2P Requests" on the left pane navigation.
- Select the request you would like to modify from the list of available appointments
- Once opened, click on the schedule link. An appointment window will open
- Click on the Actions drop-down and choose the appropriate action

If choosing to reschedule, you will have the opportunity to select a new date or time as you did initially.

If choosing to cancel, you will be prompted to input a cancellation reason

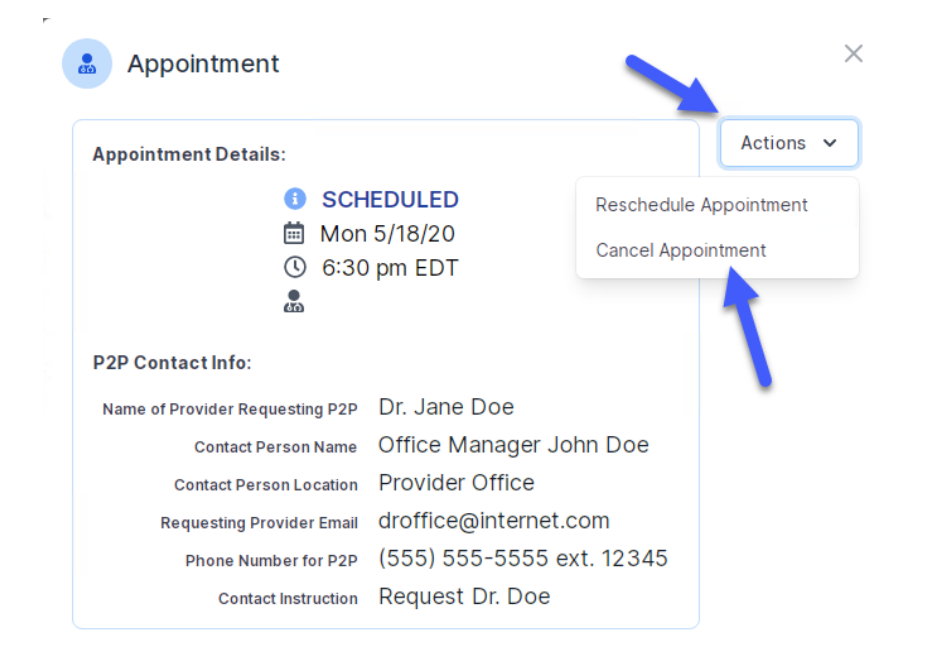

Close browser once done